## フォルダの中の写真の一覧表を作ろう

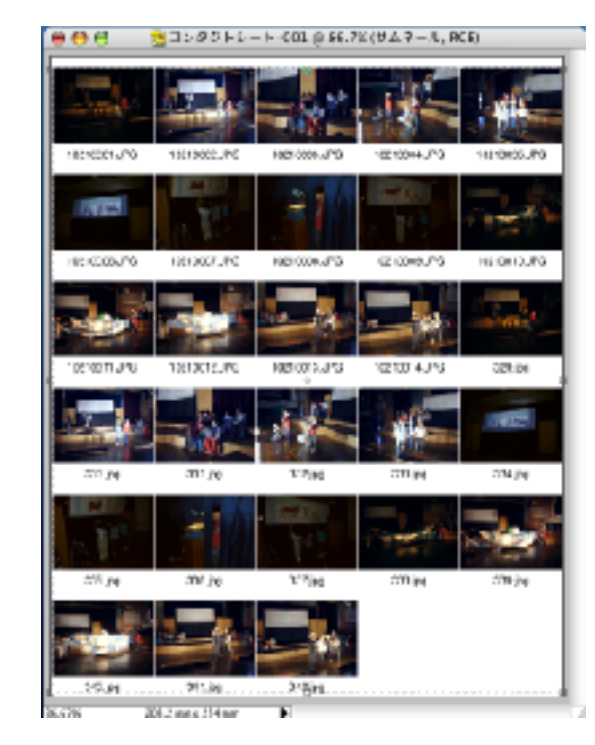

Adobe Photoshop Elements (アドビフォトショップエレメンツ) 2.0

デジタルカメラでとった写真の一覧表を作ります。 どの写真を大きく印刷するか、どれを何枚印刷する か、といったことを話し合うのに便利です。

## まずファイルからレイアウトプリント コンタクト シートを選びます。

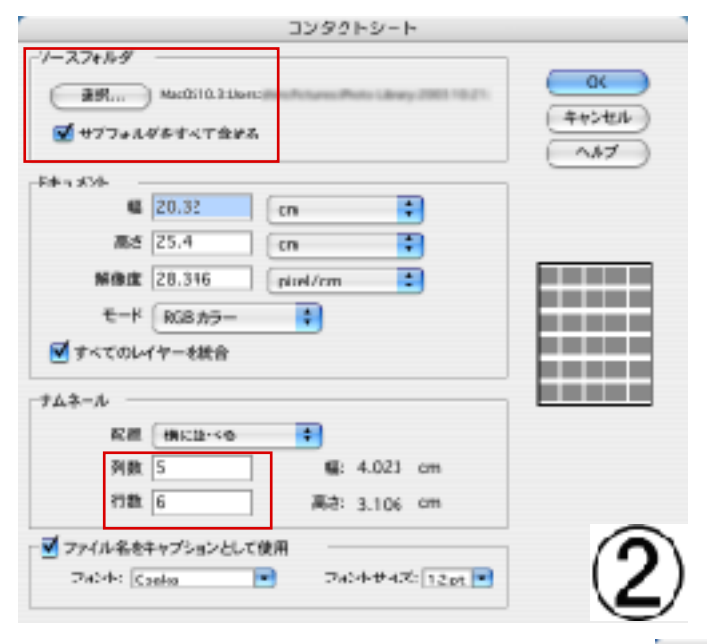

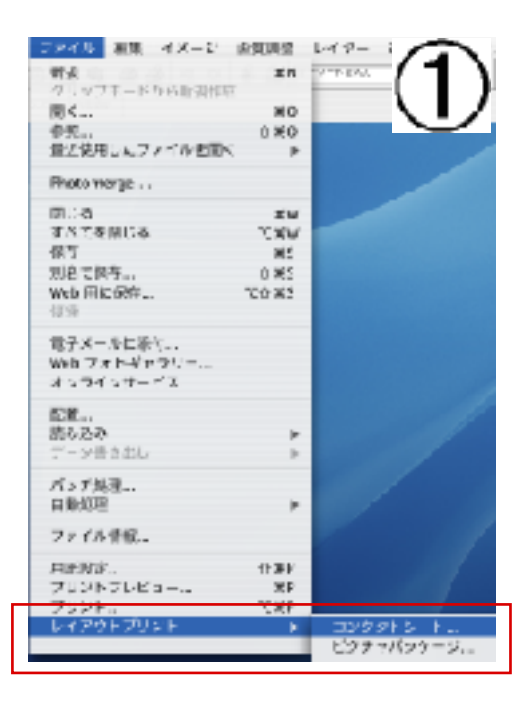

ソースフォルダを参照して選びます。その下のド キュメントは幅と高さが上の図と同じであればその ままです。列と行を決めると、一枚に入る枚数も決 められます。

はできあがったデータを印刷する時のコツです。 「プリントプレビュー」や「印刷」の「用紙設定」 で、「メデイアサイズにあわせて拡大・縮小」をク リックしておくと、A4サイズの紙にはみ出ない ように印刷してくれます。

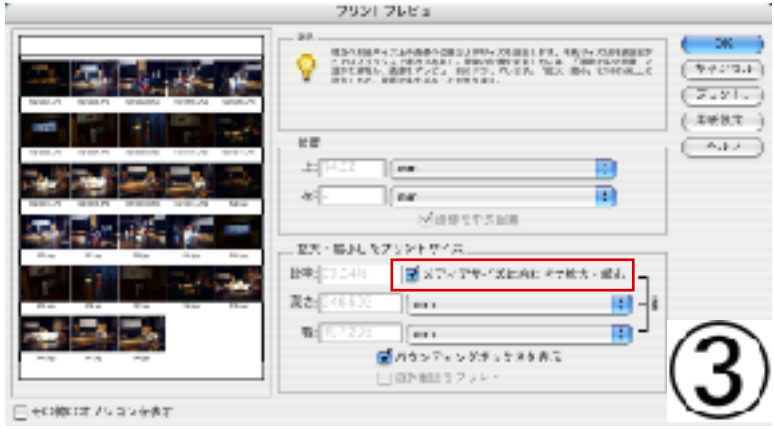